# **Quelques fonctions de base du traitement de texte de « Star Office » (1)**

## **Ouverture du traitement de textes**

- ⇒ Double-cliquer (= cliquer deux fois rapidement) sur l'icone représentant le programme « Star Office » s'il est présent sur le bureau et patienter...
- ⇒ Ou bien cliquer sur le bouton « Démarrer », les menus déroulants « Programmes » puis « Star Office », en fin le bouton « Star Office » et patienter...
- $\Rightarrow$  Un nouveau bureau apparaît alors.
- ⇒ Cliquer sur le menu déroulant « Fichier ».
- ⇒ Cliquer le menu déroulant « Nouveau ».
- $\Rightarrow$  Cliquer sur le bouton « Texte ».
- $\Rightarrow$  Le programme du traitement de texte apparaît alors.
- $\Rightarrow$  Taper son texte dans l'espace de travail, en respectant les règles de typographie...

## Sélection du texte

#### Première méthode

- ⇒ Cliquer sur le début du premier mot que l'on veut sélectionner.
- $\Rightarrow$  Appuyer sur l'une des touches « Majuscule » du clavier.
- ⇒ Si le texte dépasse l'écran de travail, cliquer sur le bouton en forme de triangle noir, sur l'ascenseur vertical, à droite et en bas, jusqu'à se trouver à l'endroit désiré.
- ⇒ Cliquer après le dernier mot que l'on veut sélectionner.

### Deuxième méthode

- $\Rightarrow$  Double-cliquer sur le mot que l'on veut sélectionner (sélection d'un mot).
- Appuyer sur la touche «Ctrl » puis double-cliquer sur les mots que l'on veut sélectionner (sélection de mots séparés dans le texte).
- ⇒ Triple-cliquer sur les mots que l'on veut sélectionner (sélection d'une ligne).
- ⇒ Cliquer sur le menu déroulant « Edition » puis sur la ligne « Sélectionner tout » (sélection de tout le texte). Troisième méthode
- ⇒ Cliquer sur le début du premier mot que l'on veut sélectionner et laisser le bouton de la souris enfoncé.
- ⇒ Se déplacer vers le haut, le bas, à droite ou à gauche pour sélectionner les mots désirés, relâcher le bouton de la souris (sélection de mots ou de lignes).

### *Quatrième méthode*

- $\Rightarrow$  Cliquer sur le début du premier mot que l'on veut sélectionner et relâcher le bouton de la souris.
- $\Rightarrow$  Laisser le doigt enfoncé sur la touche « majuscule » et se déplacer vers le haut, le bas, à droite ou à gauche pour sélectionner les mots désirés, relâcher la touche « majuscule » après le dernier mot que l'on veut sélectionner.

### **Enrichissements du texte**

- ⇒ Sélectionner le texte désiré.
- ➡ Cliquer sur les boutons G S pour changer la police, la taille de la police. la mise en gras, la mise en italique ou la mise en souligné.

pour changer la couleur du texte, du fond de texte ou du fond de  $\Rightarrow$  Cliquer sur les boutons paragraphe.

### **Positionnements du texte**

- ⇒ Sélectionner le texte désiré.
- 這 : 在 1 E 포 크
- pour changer la position à gauche, au centre, à droite,  $\Rightarrow$  Cliquer sur les boutons justifiée, la numérotation des paragraphes, l'ajout de puces au début de chaque paragraphe, le retrait à gauche ou à droite des paragraphes.

# Quelques fonctions de base du traitement de texte de « Star Office » (2)

## Vérification orthographique sommaire du texte

- ABC
- ⇒ Remarque : Les boutons , situés dans la barre verticale, à gauche, servent à activer la vérification orthographique (coche bleu) ou à souligner les erreurs en temps réel (vague rouge).
- $\Rightarrow$  Appuyer sur la touche « F7 ».
- $\Rightarrow$  Une boîte de dialogue apparaît alors.
- $\Rightarrow$  Des propositions de correction sont faites. On peut les ignorer ou les appliquer, mot par mot.

## Affichage de la page

- ⇒ Cliquer sur le menu déroulant « Affichage ».
- ⇒ Cliquer la ligne « Zoom ». Une boîte de dialogue apparaît alors.
- ⇒ Cliquer sur le bouton représentant le facteur d'affichage désiré puis cliquer sur le bouton « OK ».

## Aperçu avant impression

- ⇒ Cliquer sur le menu déroulant « Fichier ».
- ⇒ Cliquer la ligne « Aperçu avant impression ». La fenêtre de travail se modifie alors et les pages du document en cours apparaissent telles qu'elles seront imprimées.
- ⇒ Ne pas oublier de cliquer sur le bouton « Fermer la fenêtre » si l'on veut reprendre le travail sur le document.

## **Imprimer le texte**

- ⇒ Cliquer sur le menu déroulant « Fichier ».
- ⇒ Cliquer la ligne « Imprimer ». Une boîte de dialogue apparaît alors.
- ⇒ Cliquer sur le bouton «Options » ou le bouton « Propriétés » pour affiner les paramètres d'impression puis cliquer sur le bouton « OK ».

## Manipulations du texte

- ⇒ Sélectionner le texte désiré.
- ⇒ Cliquer sur le menu déroulant « Edition ».
- ⇒ Cliquer la ligne «Copier » (si l'on veut dupliquer le texte) ou « Couper » (si l'on veut déplacer le texte).
- ⇒ Cliquer à l'autre endroit de la page désiré
- ⇒ Cliquer à nouveau sur le menu déroulant «Edition » puis sur la ligne « Coller ».

## Enregistrement de son travail

- ⇒ Cliquer sur le menu déroulant « Fichier ».
- ⇒ Cliquer le mot « Enregistrer sous ». Une boîte de dialogue apparaît alors.
- ⇒ Cliquer une fois dans la zone de saisie « Nom de fichier », taper le nom désiré.
- ➡ Cliquer sur le bouton triangulaire noir situé à droite de la ligne «Type ». Cliquer pour choisir le genre de fichier désiré.
- ⇒ Se déplacer dans les dossiers du disque dur grâce au bouton <sup>™</sup> vers le dossier où l'on veut conserver son travail et cliquer enfin sur le bouton « Enregistrer ».
- ⇒ Le nouveau nom du document apparaît alors dans la barre de programme supérieure, à gauche.

# Fermeture du traitement de textes

| 100  | Ð | X |
|------|---|---|
| 1000 |   |   |

- ⇔ Cliquer sur la croix supérieure = E ≍ représentant la fermeture de la fenêtre « Star Office » et patienter...
- ⇒ Ou bien cliquer sur le menu déroulant « Fichier » puis sur la ligne « Quitter ».